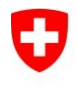

## Guide rapide - Export PublicKey certificat d'authentification classe B

V1.1, 24.08.2022

Ce document décrit comment exporter la PublicKey du certificat d'authentification (authentification client / login smartcard) de classe B de la smartcard sur un BAB standard.

La PublicKey est nécessaire pour la déclaration de volonté de signer avec le certificat de classe A basé sur le serveur.

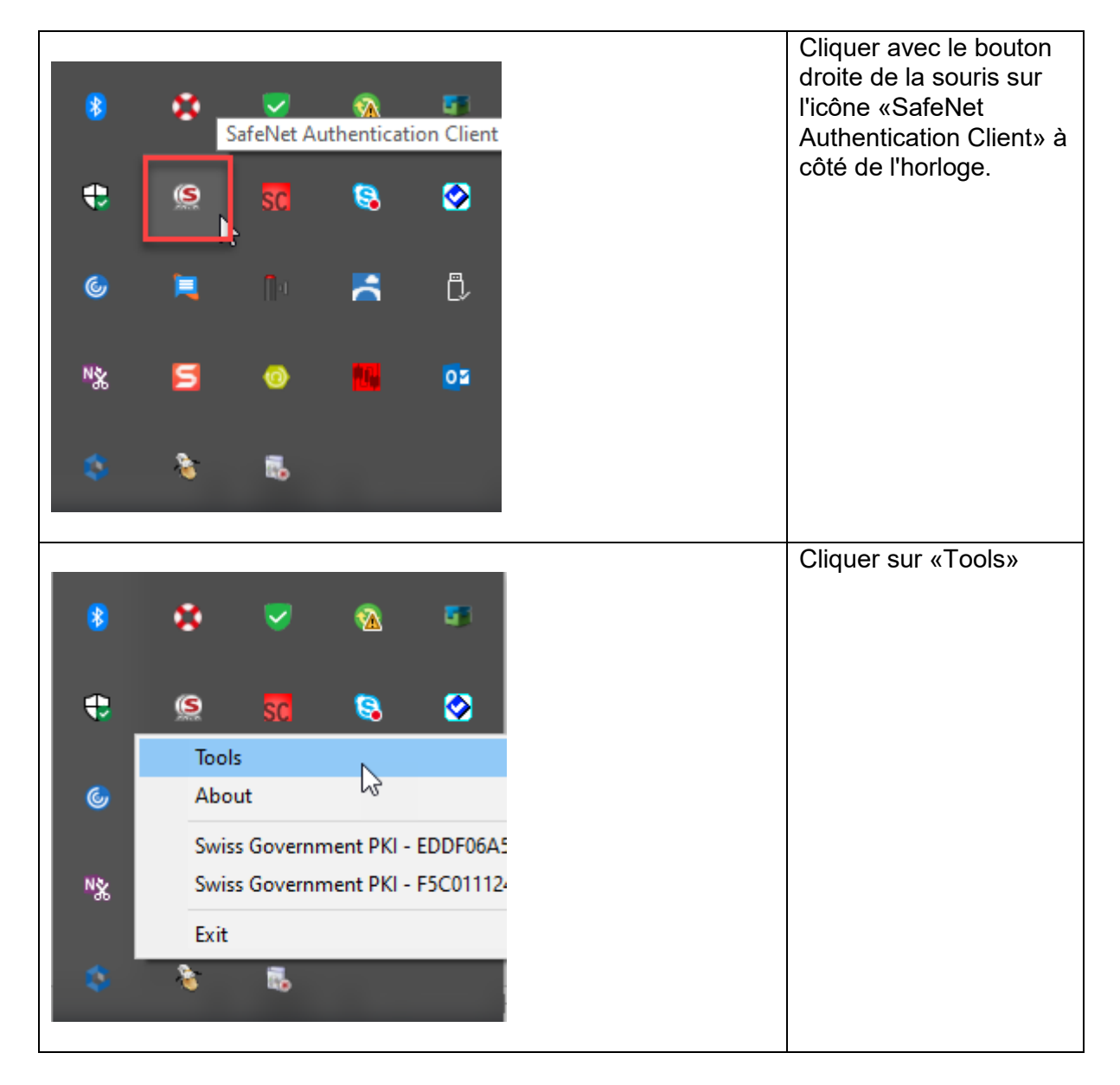

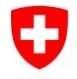

| Fidaonössisches | Finanzdenartement |
|-----------------|-------------------|
| Liugenossisches | i manzuepanemeni  |

Bundesamt für Informatik und Telekommunikation BIT Swiss Government PKI

|                                                                                                    |                                                                                                    | Sélectionner                                                                                                    |
|----------------------------------------------------------------------------------------------------|----------------------------------------------------------------------------------------------------|----------------------------------------------------------------------------------------------------|
| SafeNet Authentication Client Tools                                                                                                    | - 🗆 X                                                                                                    | «Advanced View»                                                                                                    |
|                                                                                                    | THALES                                                                                                    |                                                                                                    |
| SafeNet Auther                                                                                                    | ntication Client 🛛 🔯 😰 🕯 🦉 🎰                                                                                                    |                                                                                                    |
| Swiss Government PKI                                                                                                    | Rename Token                                                                                                    |                                                                                                    |
| Swiss Government PKI                                                                                                    | **** Change Token PIN                                                                                                    |                                                                                                    |
| Chicony HP Skylab Smartcard<br>Reader 0                                                                                                    | Unlock Token                                                                                                    |                                                                                                    |
|                                                                                                    | Delete Token Content                                                                                                    |                                                                                                    |
|                                                                                                    | View Token Info                                                                                                    |                                                                                                    |
| < >                                                                                                    |                                                                                                    |                                                                                                    |
|                                                                                                    | thalesgroup.com                                                                                                    |                                                                                                    |
|                                                                                                    |                                                                                                    |                                                                                                    |
| fe Net Authentication Clier<br>Tokens<br>Swiss Government I<br>Swiss Government I<br>Graphan Objects<br>Swiss Government I<br>Swiss Government I<br>Swiss Government I<br>FKI Test-BF<br>FKI Test-BF<br>FKI Test-BF<br>KI Test-BF<br>Stimp PKI Test-BF<br>Stimp Stimps                                                                                                    | Art Tools<br>PKI<br>Token name<br>Token category<br>Reader name<br>Serial number (PKCS#11)<br>Initialize Token<br>O-E<br>Log On to Token<br>Change PIN<br>Import Certificate | Cliquer avec le bouton<br>droit de la souris sur<br><i>Swiss Government PKI</i><br>et sélectionner <i>Log On</i><br><i>to Token</i> |
| Chicony HP Skylab Sm. Rename Token                                                                                                    |                                                                                                    |                                                                                                    |
| , circle octurings                                                                                                    | Log On as Administrator                                                                                                    |                                                                                                    |
| feNet Authentication Client Tools<br>↓ Tokens<br>Swiss Government PKI<br>↓ Cophan Objects<br>Settings<br>Swiss Government PKI<br>↓ Cophan Objects<br>↓ Cophan Objects | en Logon ×<br>Net Authentication Client THALES<br>e Token PIN<br>Name: Swiss Government PKI<br>PIN: Current Language: DE<br>OK Cancel                                        | Laisser l'utilisateur<br>insérer le code PIN de<br>sa carte à puce.<br>Confirmer avec OK                                            |

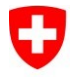

Schweizerische Eidgenossenschaft Confédération suisse Confederazione Svizzera Confederaziun svizra

| feNet Authentication Client Tools<br>Tokens<br>Swiss Government PKI<br>Client Orphan Objects<br>Settings<br>Client Orphan Objects<br>Settings<br>Checory HP Skylab Smattcard Reader 0<br>Market Orphan Objects<br>Settings<br>Checory HP Skylab Smattcard Reader 0<br>Market Objects<br>Settings<br>Checory HP Skylab Smattcard Reader 0<br>Market Objects<br>Settings<br>Checory HP Skylab Smattcard Reader 0<br>Market Objects<br>Settings<br>Checory HP Skylab Smattcard Reader 0<br>State Objects<br>Settings<br>Checory HP Skylab Smattcard Reader 0<br>State Objects<br>Settings<br>Checory HP Skylab Smattcard Reader 0<br>State Objects<br>Settings<br>Checory HP Skylab Smattcard Reader 0<br>State Objects<br>Settings<br>Settings | Veneral carte à pucc                                                                                                    | Swiss Government PKI   Hardware   OMNIKEY CardMan 3x210   F5C0111247760CBF   2013   0x75C000C505AC3875   IDPrime   Derime   Derime                                                                                                    | Si la saisie<br>a réussi, l'ic<br>porte chang<br>capture d'éo<br>gauche.                                           | du code PIN<br>ône de la<br>je selon la<br>cran à                        |
|----------------------------------------------------------------------------------------------------|----------------------------------------------------------------------------------------------------|----------------------------------------------------------------------------------------------------|----------------------------------------------------------------------------------------------------|--------------------------------------------------------------------------|
| 'eNet Authentication Client Tools   Tokens   Swiss Government PKI   > Image: Orphan Objects   Swiss Government PKI   Swiss Government PKI   Swiss Government PKI   Image: PKI Test-BFO-6 SGPKI6   Image: PKI Test-BFO-6 SGPKI6   PKI Test-BFO-6 SGPKI6   Settings   Orphan Objects   Settings   Orphan Objects   Settings   Orphan Objects   Settings   Octoory HP Skylab Smartcard Read   Client Settings                                                                                                    | Certificate:<br>Serial number<br>Issued to<br>Issued by<br>Valid from<br>Valid to<br>Intended purpose<br>Friendly name<br><<br>Private key:<br>der 0 Cryptographic Pr<br>Container name | 25 80 6A 9E 2E 6D 71 F6 E3<br>PKI Test-BFO-6 SGPKI6<br>Swiss Government aEnhance<br>14-Dec-2021<br>14-Dec-2024<br>es Client Authentication, Smartc<br><none><br/>ovider Microsoft Base Smart Card Cr<br/>p11#849562a54097e82b<br/>DD 74 50 0D 00 05 50 05 50 05 00</none> | Sélectionne<br>certificates»<br>le certificates»<br>le certificates»<br>«Client Auth<br>Smartcard I<br>smartcard I | r «User<br>et marquer<br>avec l'entrée<br>nentication,<br>ogon».         |
| HeNet Authentication Client Tools   Tokens   Swiss Government PKI   > - Im Orphan Objects   Swiss Government PKI   Swiss Government PKI   ✓ - Im Objects   Im PKI Test-BFO-6 SGP   PKI Test-BFO-6 SGP   PKI Test-BFO-6 SGP   PKI Test-BFO-6 SGP   > - Im Orphan Objects                                                                                                    | Certificate:<br>Serial number<br>Issued to<br>Issued by<br>Valid from<br>Valid from<br>Valid to<br>Delete Certificate<br>Export Certificate                                             | 25 80 6A 9E 2E 6D 71 F6 E3<br>PKI Test-BFO-6 SGPKI6<br>Swiss Government aEnhance<br>14-Dec-2021<br>14-Dec-2024<br>Client Authentication, Smartc<br><none></none>                                                                                                    | Cliquer ave<br>droite de la<br>l'entrée séle<br>cliquer sur «<br>Certificate                                       | c le bouton<br>souris sur<br>ectionnée et<br>Æxport<br>.».               |
| Dateiname: <mark>PKI-Test_Klasse-B</mark><br>Dateityp: Certificate files (*.c<br>)rdner ausblenden                                                                                                    | er)                                                                                                    | Speichern Abbred                                                                                                    | Entrer le no<br>et l'enregist<br>localement<br>Ensuite, zip<br>.cer et le joi<br>commande                          | m du fichier<br>rer<br>(Nom.cer).<br>per le fichier<br>ndre à la<br>MAC. |